# **DD** Waiver Online Claim Entry CMS-1500

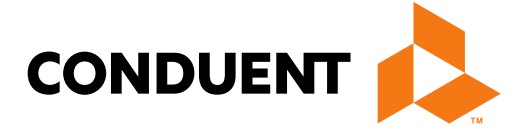

#### Conduent **Government Healthcare Solutions**

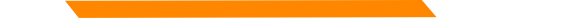

#### **Resources**

When online use: Ask Service Representative

HIPAA.Desk.NM@Conduent.com

NMProviderSupport@Conduent.com

Call Center 505-246-0710 or 800-299-7304

New Mexico Web Portal

- Provider Information section
- Links and FAQ section
- Provider Login section

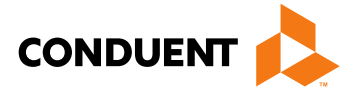

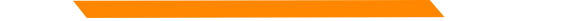

## **Topics of this Workshop - Webinar**

When online use: Ask Service Representative

HIPAA.Desk.NM@Conduent.com

NMProviderSupport@Conduent.com

Call Center 505-246-0710 or 800-299-7304

New Mexico Web Portal

- Provider Information section
- Links and FAQ section
- Provider Login section

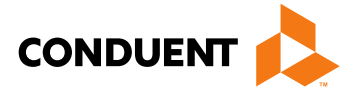

### Important State Websites

#### STATE WEBSITE:

#### **PROGRAM POLICY MANUAL**

<u>http://www.hsd.state.nm.us/mad/policymanual.html</u>

#### **BILLING INSTRUCTIONS**

<u>http://www.hsd.state.nm.us/mad/billinginstructions.html</u>

#### **REGISTERS AND SUPPLEMENTS:**

<u>http://www.hsd.state.nm.us/mad/registers/2012.html</u>

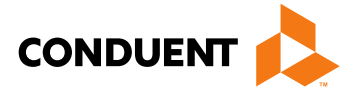

# **Claim Form Instructions**

Conduent Government Healthcare Solutions

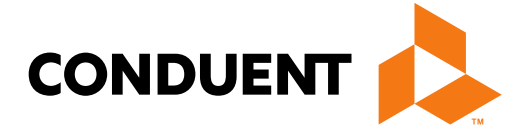

#### Where Do I Get a Copy of Claim Form Instructions?

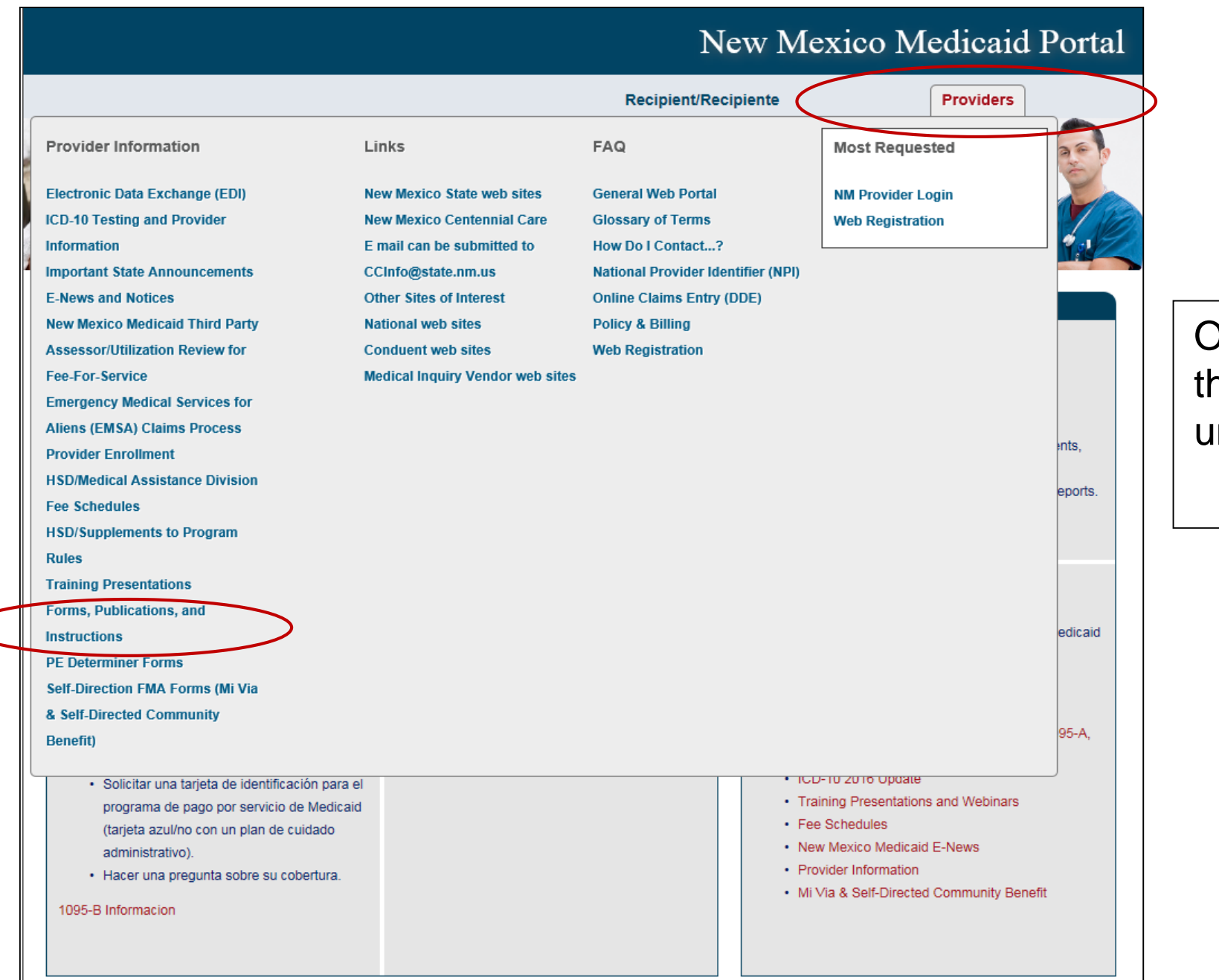

under Provider Information

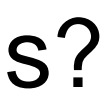

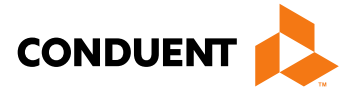

#### On the WEB PORTAL: Click Providers then Forms, Publications, and Instructions

#### Continued on next screen...

#### Where Do I Get a Copy of Claim Form Instructions?

#### Forms, Publications, and Instructions

For more information on HSD program policies, refer to: New Mexico Medical Assistance Division Program Policy Manual and Provider Packet Appendix for specific policy manual sections which apply to your specific provider type and specialty.

#### Adjustments, Voids, and Inquiries

The following publications contain detailed instructions for filling out the Adjustment/Void Request Form (AVR) and the claim inquiry form.

Downloading Tips

| Торіс                     | PowerPoint  | Adobe      |
|---------------------------|-------------|------------|
| Reconsideration Request   | Word Format | PDF Format |
| Adjustment Request        | Word Format | PDF Format |
| Void Request              | Word Format | PDF Format |
| Request Form Instructions | Word Format | PDF Format |

#### Instructions for Filling Out the New Paper Claim Forms

| Торіс                            | Word          | Adobe      |
|----------------------------------|---------------|------------|
| CMS-1500 Professional Claim Form | Not Available | PDF Format |
| UB-04 Institutional Claim Form   | Not Available | PDF Format |
| ADA 2006 Dental Claim Form       | Not Available | PDF Format |
|                                  |               | Back to To |
|                                  |               |            |

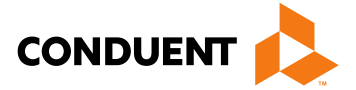

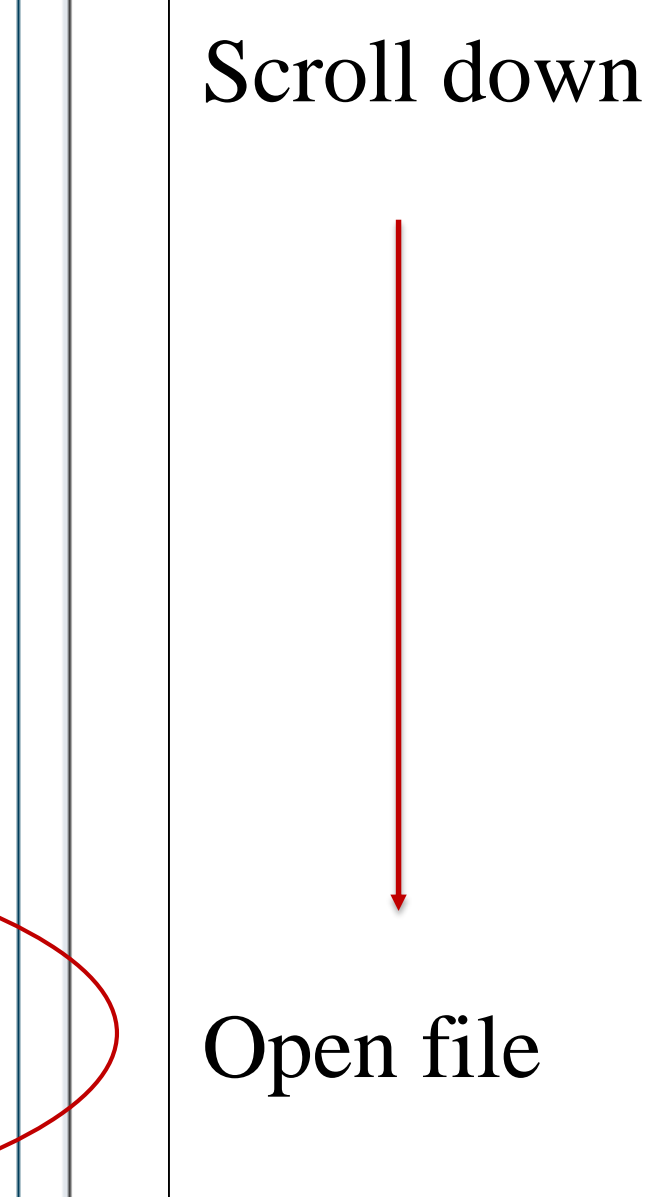

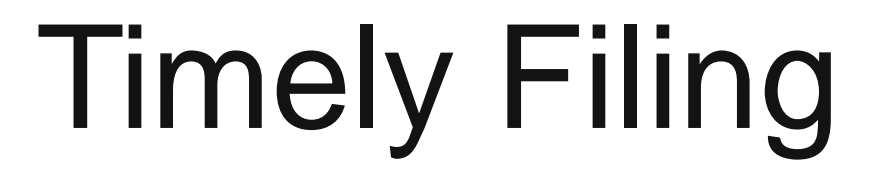

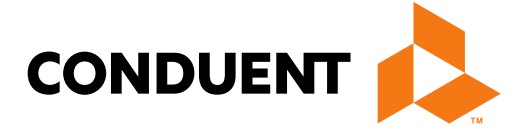

#### Conduent **Government Healthcare Solutions**

# What is a Transaction Control Number (TCN)?

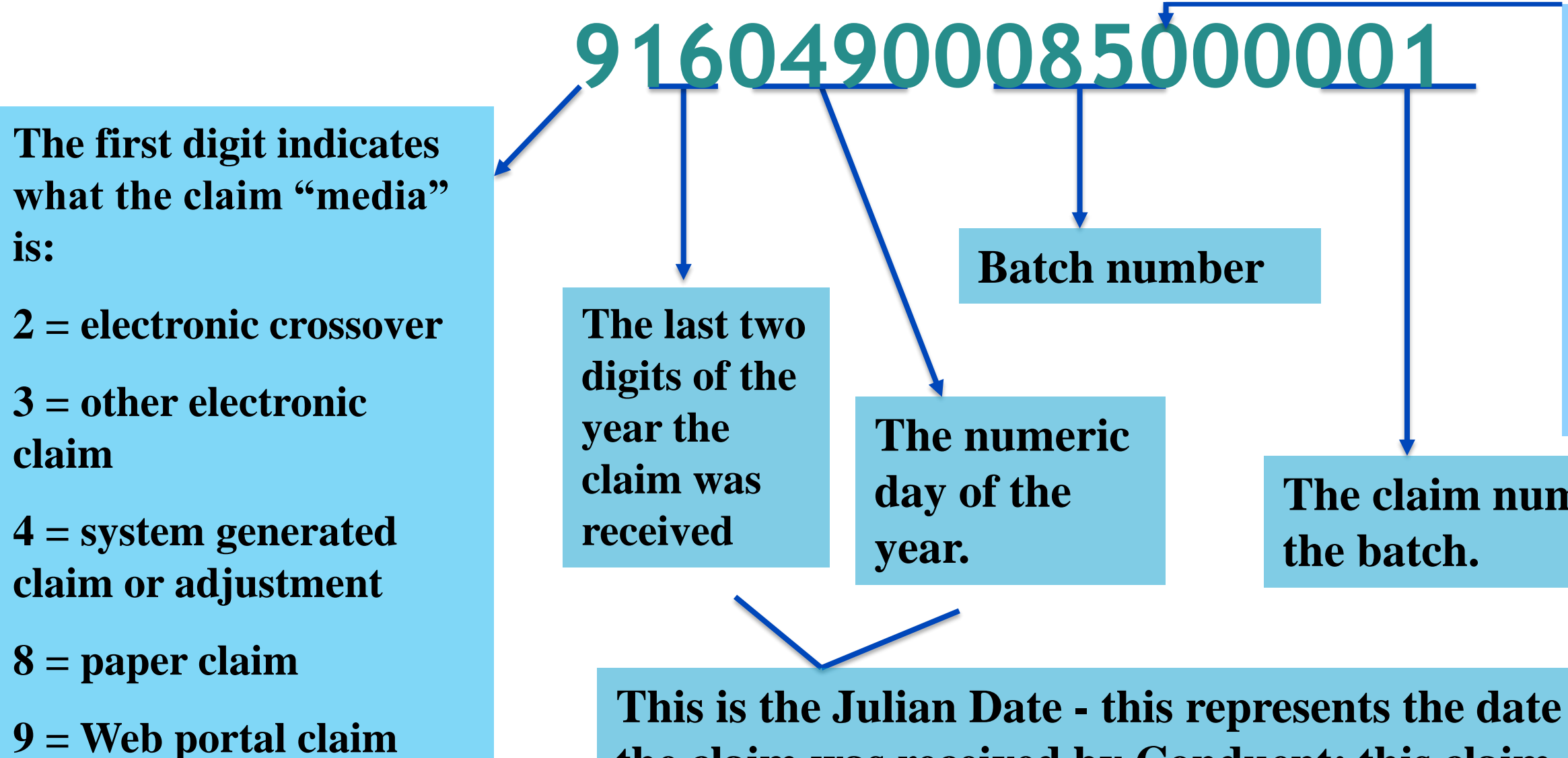

the claim was received by Conduent: this claim was received the 49<sup>th</sup> day of 2016, or February 18, 2016

11/10/2017

entry

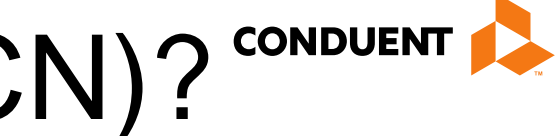

The twelfth digit in an adjustment/ void TCN will either be:

**1= Debit** 2= Credit

#### The claim number within

# **Timely Filing Denials**

- Re-filing Claims and Submitting Adjustments
- Important Note: Remittance Advices are not considered proof of timely filing.

| Claim Information                               |  |
|-------------------------------------------------|--|
| Prior Authorization Number:                     |  |
| Timely Filing Justification – Prior TCN Number: |  |
| Patient Account#                                |  |

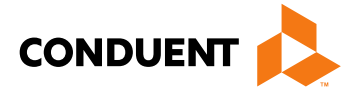

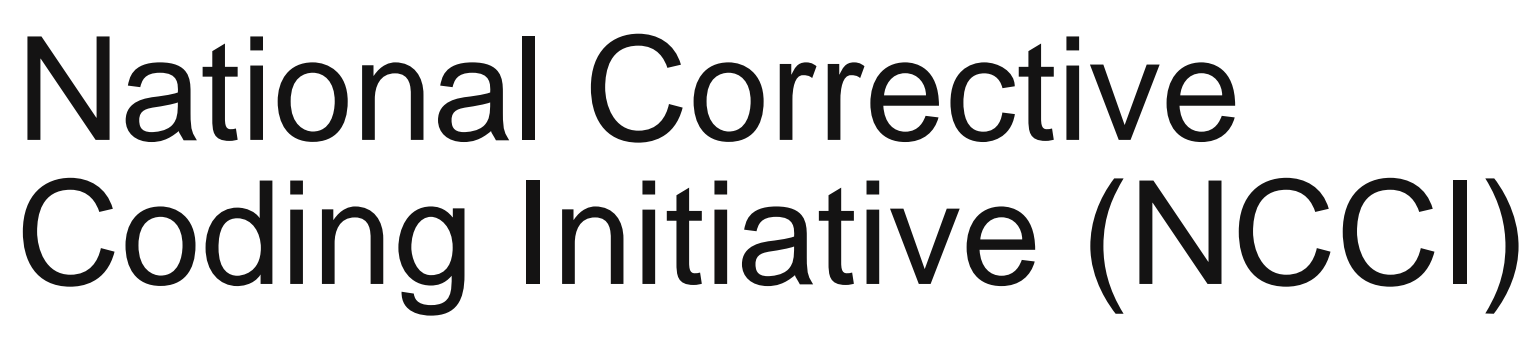

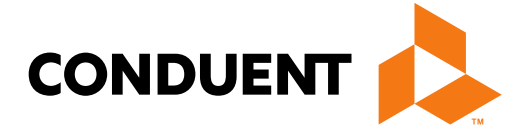

#### Conduent **Government Healthcare Solutions**

# NCCI

A CMS program that consists of coding policies and edits. Medicaid NCCI Edits consist of two types:

- (1) NCCI procedure-to-procedure edits that define pairs of Healthcare Common Procedure Coding System (HCPCS)/Current Procedural Terminology (CPT) codes that should not be reported together for a variety of reasons
- (2) Medically Unlikely Edits (MUE), units-of-service edits, that define for each HCPCS/CPT code the number of units of service beyond which the reported number of units of service is unlikely to be correct (e.g., claims for excision of more than one gallbladder or more than one pancreas).

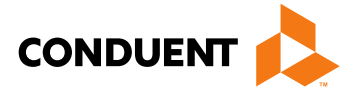

## NCCI

#### **Remittance Advice (RA)/Explanation of Benefits (EOB) Codes:**

**6501 or 6502** - Per the National Correct Coding Initiative, payment is denied because the service is not payable with another service on the same date of service.

**6503 through 6505** - Per the National Correct Coding Initiative, payment is denied because provider billed units of service exceeding limit.

Please visit the Medicaid.gov webpage for the NCCI in Medicaid:

The National Correct Coding Initiative in Medicaid

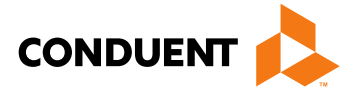

# Add/Manage Templates

Conduent Government Healthcare Solutions

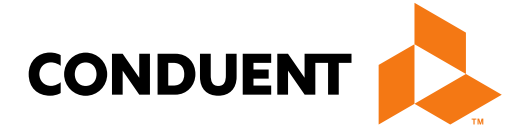

# **Online Claims Entry**

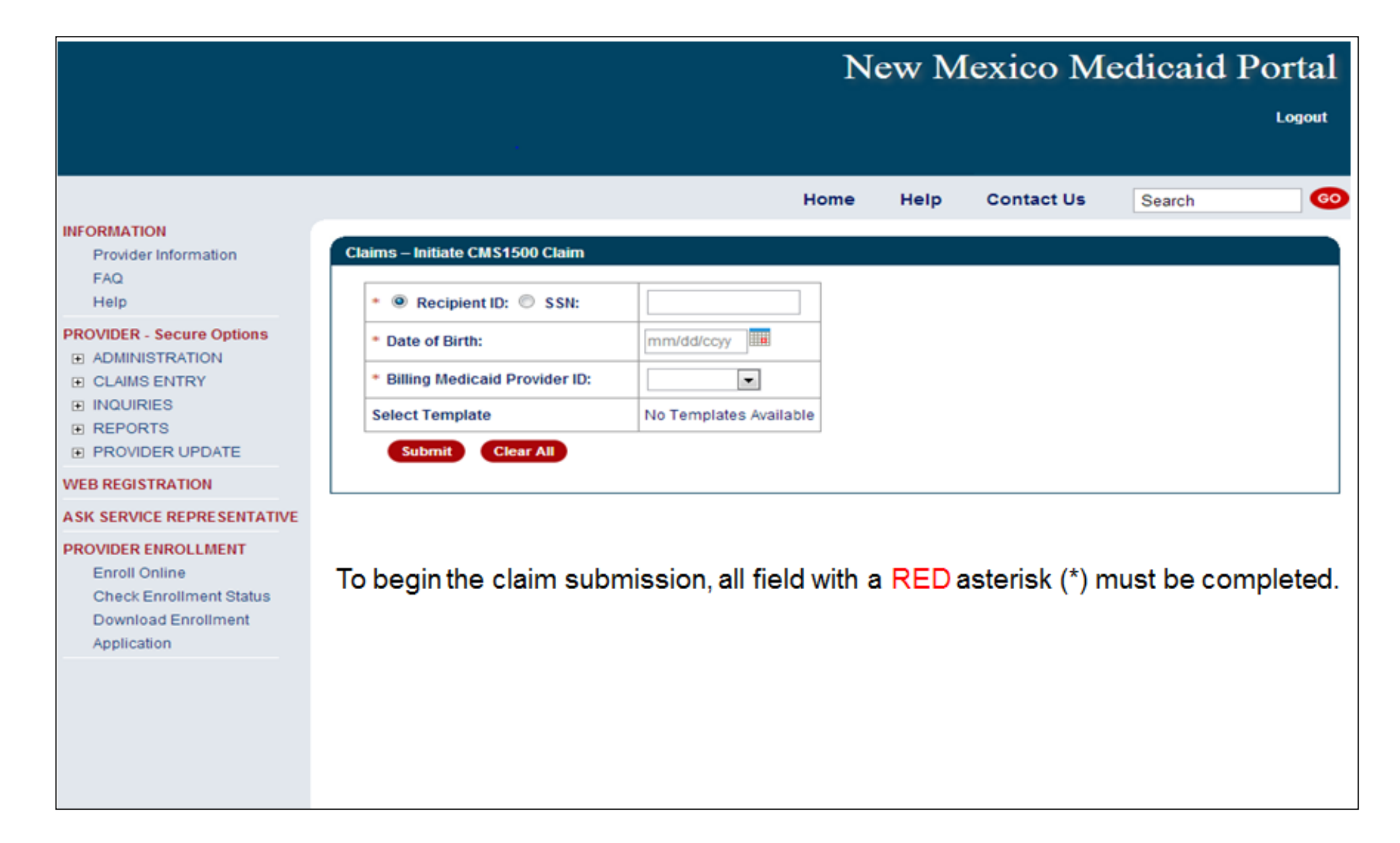

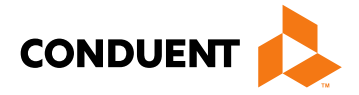

## CMS 1500 – Create a Claim Template

|                                                                                                    |                                                                                | Home | Help | Contac |
|----------------------------------------------------------------------------------------------------|--------------------------------------------------------------------------------|------|------|--------|
| INFORMATION<br>Provider Information<br>FAQ<br>Help                                                    | Add Claim Template                                                             |      |      |        |
| PROVIDER - Secure Options                                                                             | Please choose a claim type:  UB04 Dental CMS 1500 Template Name: Submit Cancel |      |      |        |
| WEB REGISTRATION                                                                                      |                                                                                |      |      |        |
| ASK SERVICE REPRESENTATIVE                                                                            |                                                                                |      |      |        |
| PROVIDER ENROLLMENT<br>Enroll Online<br>Check Enrollment Status<br>Download Enrollment<br>Application |                                                                                |      |      |        |

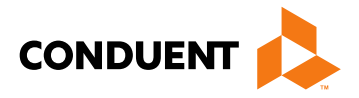

| ct Us    | Search |          |
|----------|--------|----------|
|          |        |          |
|          |        |          |
|          |        |          |
|          |        |          |
|          |        |          |
|          |        |          |
|          |        | <b>-</b> |
| reate Na | me     |          |
| r templa |        |          |
|          |        |          |
|          |        |          |
|          |        |          |
|          |        |          |
|          |        |          |
|          |        |          |
|          |        |          |
|          |        |          |
|          |        |          |
|          |        |          |

## CMS 1500 - Add Claim Template

| Other Insurance Info                                                                                                    |                                                                               |
|----------------------------------------------------------------------------------------------------|-------------------------------------------------------------------------------|
| <ul> <li>* Please identify if there is another health benefit plan whether services would be a service of the service of the service of t</li></ul> | were paid or denied:                                                          |
| service that Medicare does not cover  PPO/HMO (Other than a Medicaid Managed Care Organization) Other insurance Workers' Compensation None                                                                                                    | Fill out any information you would like included in your template             |
| *Other payer payment or denial date: mm/dd/ccyy IIII<br>The following are not considered other health plans or insurance for New<br>coverage of a Medicaid contracted Managed Care Organization, I.H.S., o                                                                                                    | Mexico Medicaid recipients. You do no<br>or a Medicaid/Medicaid Fiscal Agent. |
| Claim Information                                                                                                    |                                                                               |
| Prior Authorization Number:                                                                                                    |                                                                               |

Timely Filing Justification - Prior TCN Number: Patient Account# Relevant Dates for Illness, Injury, Pregnancy, or Hospitalization Additional Claim data Diagnosis Codes (At least one entry required) \* A. C. В. D. E. F. G. Η. K. J. L. 

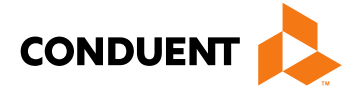

| other    | <b></b>        |
|----------|----------------|
| i you    |                |
| your     |                |
|          |                |
|          |                |
|          |                |
| do not r | need to report |
| nt.      |                |
|          |                |
|          |                |
|          |                |
|          |                |
|          |                |
|          |                |
| D [      | ]              |
| н Г      |                |
| <br>L.[  |                |
|          |                |

## CMS 1500 - Add Claim Template

| Ba       | sic Line Ite               | em Informa                 | tion           |             |                              |       |      |       |       |       |       |                   |                      |                                 |                  |                  |          |       |         |      |
|----------|----------------------------|----------------------------|----------------|-------------|------------------------------|-------|------|-------|-------|-------|-------|-------------------|----------------------|---------------------------------|------------------|------------------|----------|-------|---------|------|
| No<br>ad | te: Please<br>ding this se | ensure you<br>ervice line. | i have entere  | ed any      | y necess                     | ary c | lair | n inf | orm   | atior | n (fo | und               | l in tl              | he other se                     | ections          | s of this o      | or anoti | her p | age) be | fore |
| lf tł    | ne appropri                | iate NPI is i              | not listed, pl | ease        | contact F                    | rovi  | der  | Enro  | ollme | ent.  |       |                   |                      |                                 |                  |                  |          |       |         |      |
| #        | Service Da                 | ates                       | Procedure      | Ren<br>Prov | dering <sub>.</sub><br>rider | Мо    | difi | ers   |       | Dia   | ag P  | oint              | s                    | Submitte                        | d                | Place<br>of      | NDC      | Edit  | Delete  |      |
|          | Begin                      | End                        | Codes          | ld          | NPI                          | 1     | 2    | 3     | 4     | 1     | 2     | 3                 | 4                    | Charges                         | Units            | Service          | Code     |       |         |      |
| А        | dd Service                 | e Line Item                | 1              |             |                              |       |      |       |       |       |       |                   |                      |                                 |                  |                  |          |       |         |      |
| Su       | mmary                      |                            |                |             |                              |       |      |       |       |       |       |                   |                      |                                 |                  |                  |          |       |         |      |
| * 1      | otal Charg                 | le                         |                |             |                              |       |      |       |       |       |       |                   |                      |                                 |                  |                  |          |       |         |      |
| Pri      | or Paymen                  | t Amount                   |                |             |                              |       |      |       |       |       |       |                   |                      |                                 |                  |                  |          |       |         |      |
| Am       | iount Due                  |                            |                |             |                              |       |      |       |       |       |       |                   |                      |                                 |                  |                  |          |       |         |      |
| •        | Save C                     | lear                       |                |             |                              |       |      |       |       |       |       | Fill<br>wo<br>ter | l ou<br>ould<br>npla | t any info<br>like inclu<br>ate | ormati<br>Ided i | on you<br>n your |          |       |         |      |

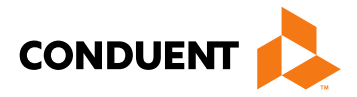

## CMS 1500 Manage Templates

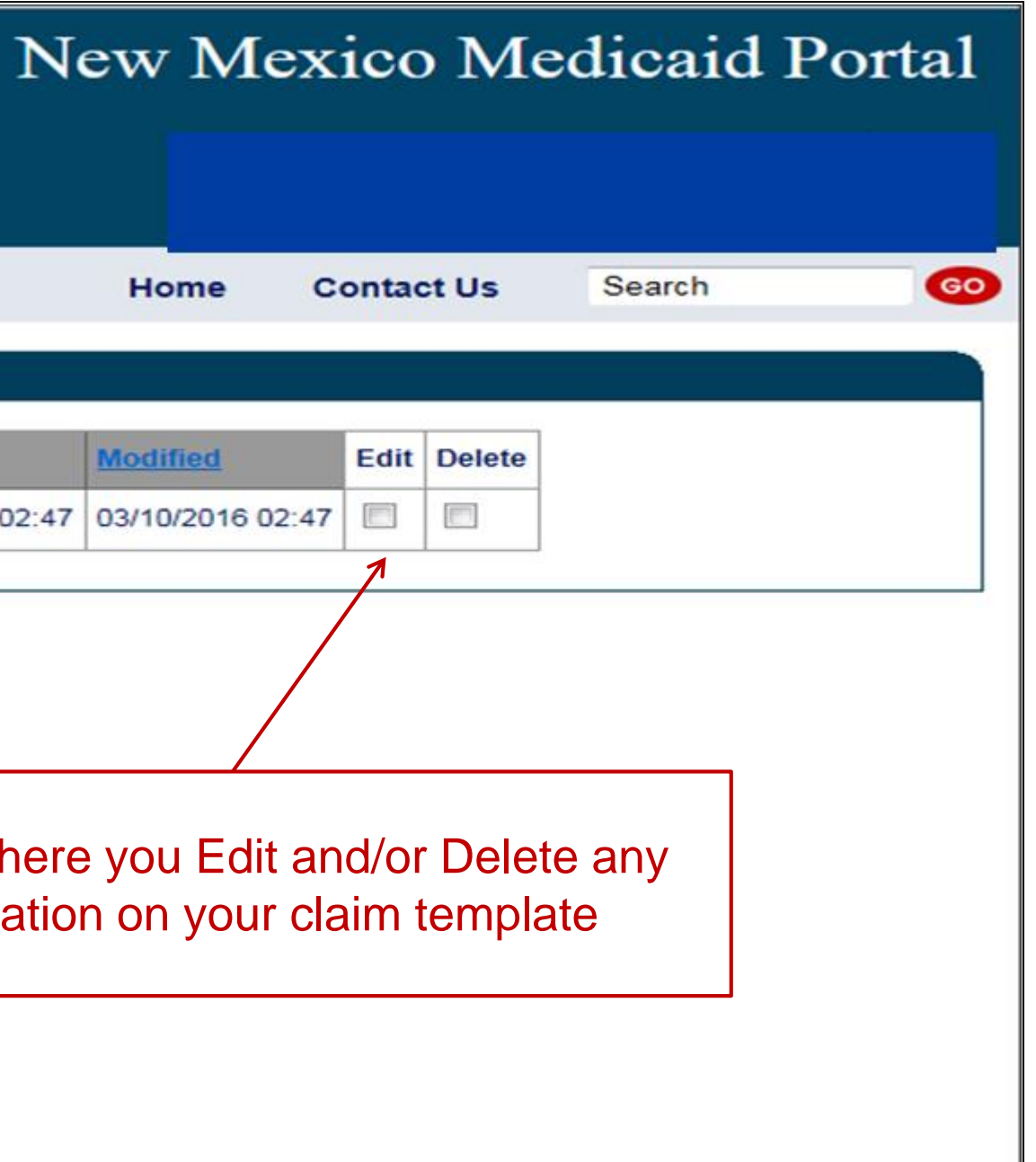

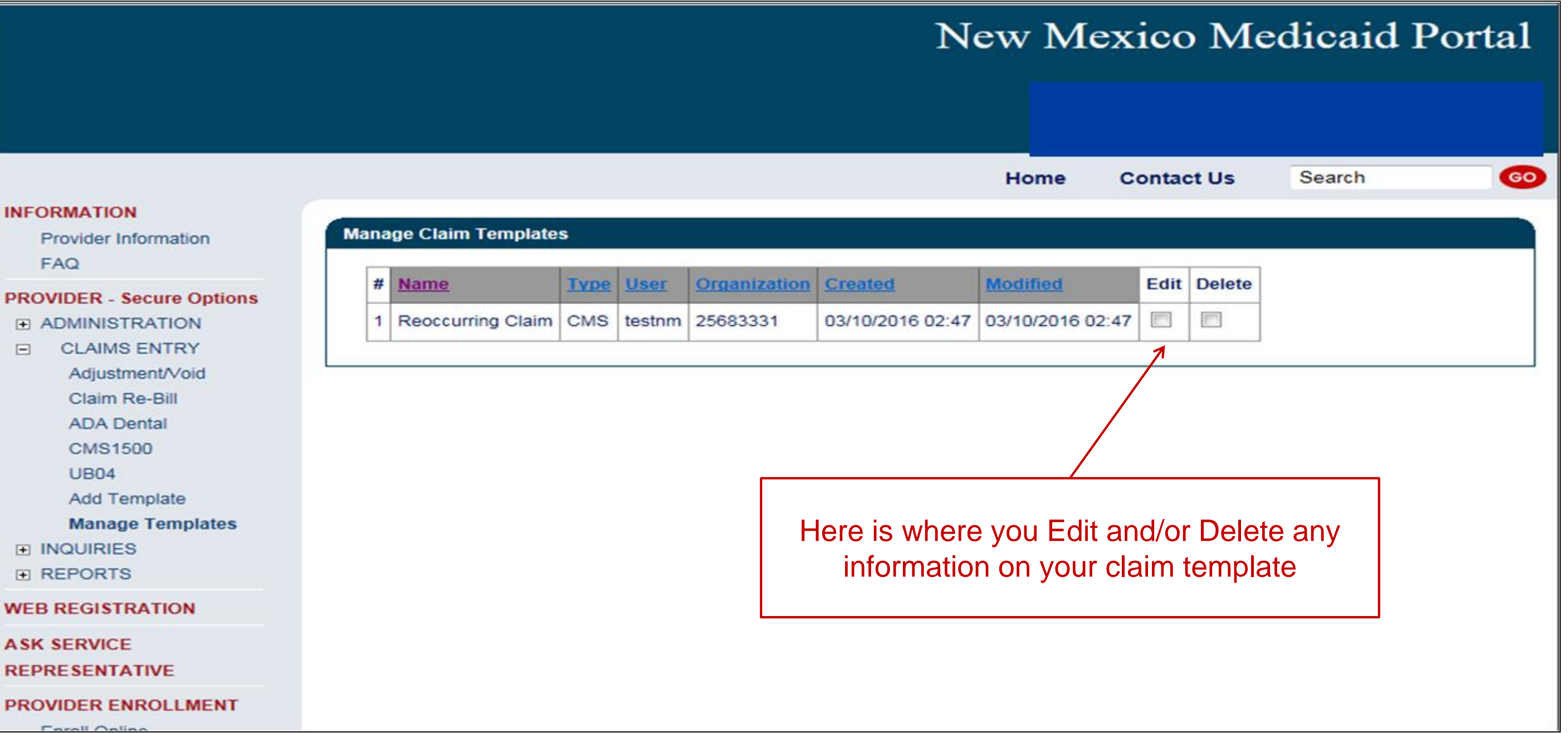

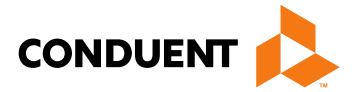

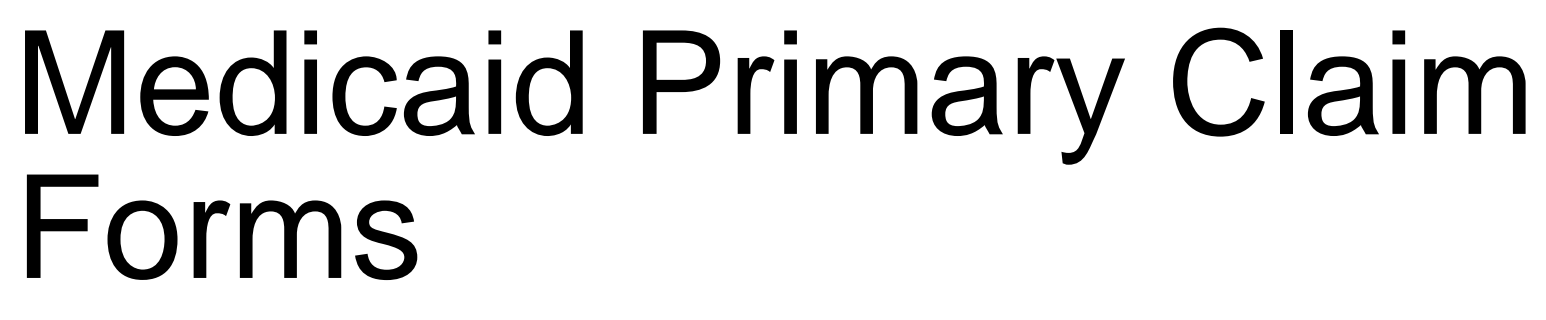

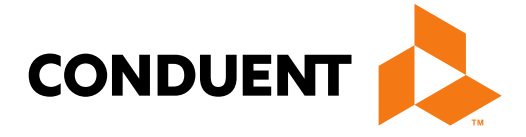

Conduent **Government Healthcare Solutions** 

# **Online Claims Entry**

#### INFORMATION

Provider Information FAQ

#### **PROVIDER - Secure Options**

CLAIMS ENTRY Adjustment/Void Claim Re-Bill ADA Dental CMS1500

**UB04** 

Add Template

Manage Templates

■ REPORTS

|                                 | New Mexico Medicaid Portal                                                                                                    |
|---------------------------------|----------------------------------------------------------------------------------------------------|
|                                 | Logout                                                                                                    |
|                                 |                                                                                                    |
|                                 | Home Contact Us Search GO                                                                                                    |
| Claims – Initiate CMS1500 Claim |                                                                                                    |
| *      Recipient ID:      SSN:  |                                                                                                    |
| * Date of Birth:                | mm/dd/ccyy                                                                                                    |
| COE:                            | If you are a waiver provider (PT 344 or 463), and this claim is for a waiver assessment, you must enter the clients' SSN and COE to submit the waiver assessment claim. |
| Billing Medicaid Provider ID:   | 25683331                                                                                                    |
| Select Template                 |                                                                                                    |
| Name                            | User Organization Created Modified                                                                                                    |
| None                            |                                                                                                    |

Fields with Red asterisks (\*) are required information

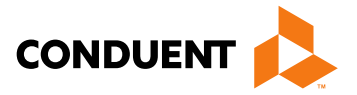

# Online Claims Entry Primary Claim Continued

| CMS-1500 Claim Form                                            |                          |                      | Click on the RI<br>1500 Claim | ED text for the CM form instructions |
|----------------------------------------------------------------|--------------------------|----------------------|-------------------------------|--------------------------------------|
| Click here for CMS-1500 Professional Cla                       | aim Form instructions    |                      |                               |                                      |
| * denotes required field(s)                                    |                          |                      |                               |                                      |
| If appropriate NPI or provider in Billing Provider Information | info is not listed, clic | k here for Provider  | Enrollment conta              | act information.                     |
| Provider ID:                                                   |                          | C                    | urrent NPI:                   |                                      |
| Address:                                                       |                          |                      |                               |                                      |
| * Is this service the result of a referral?                    | Yes 🔘 No 🔘               |                      |                               |                                      |
| Recipient Information                                          |                          |                      |                               |                                      |
| Recipient ID:                                                  |                          | Name:                | 4                             |                                      |
| Additional Recipient Information                               |                          |                      |                               |                                      |
| Is Patient's Condition Related To                              | Select -                 |                      |                               |                                      |
| Accident Date                                                  | mm/dd/ccyy               | Auto Accident State: | Select One                    | -                                    |

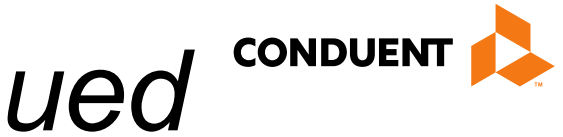

#### IS

# **Additional Recipient Information Option**

| Recipient Information             |            |   |    |                    |      |                              |             |
|-----------------------------------|------------|---|----|--------------------|------|------------------------------|-------------|
| Recipient ID:                     |            |   | Na | ime:               |      |                              |             |
| Additional Recipient Inform       | nation <   |   |    | Sections can       | be e | xpanded by s<br>with Red Tex | selec<br>xt |
| Recipient's Birth Date            | •          |   |    |                    |      | Gender                       |             |
| Address                           |            |   |    |                    |      |                              |             |
| Telephone                         |            |   |    |                    |      |                              |             |
| Is Patient's Condition Related To | Select     | • |    |                    |      |                              |             |
| Accident Date                     | mm/dd/ccyy |   | Au | to Accident State: | Sele | ct One                       |             |

Select "Additional Recipient Information" if Patient Condition information is needed to process claim.

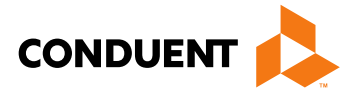

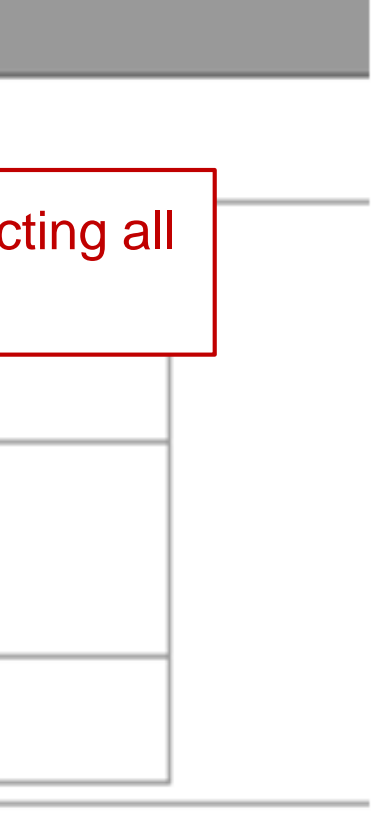

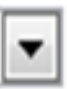

# Medicaid Primary Claim Forms

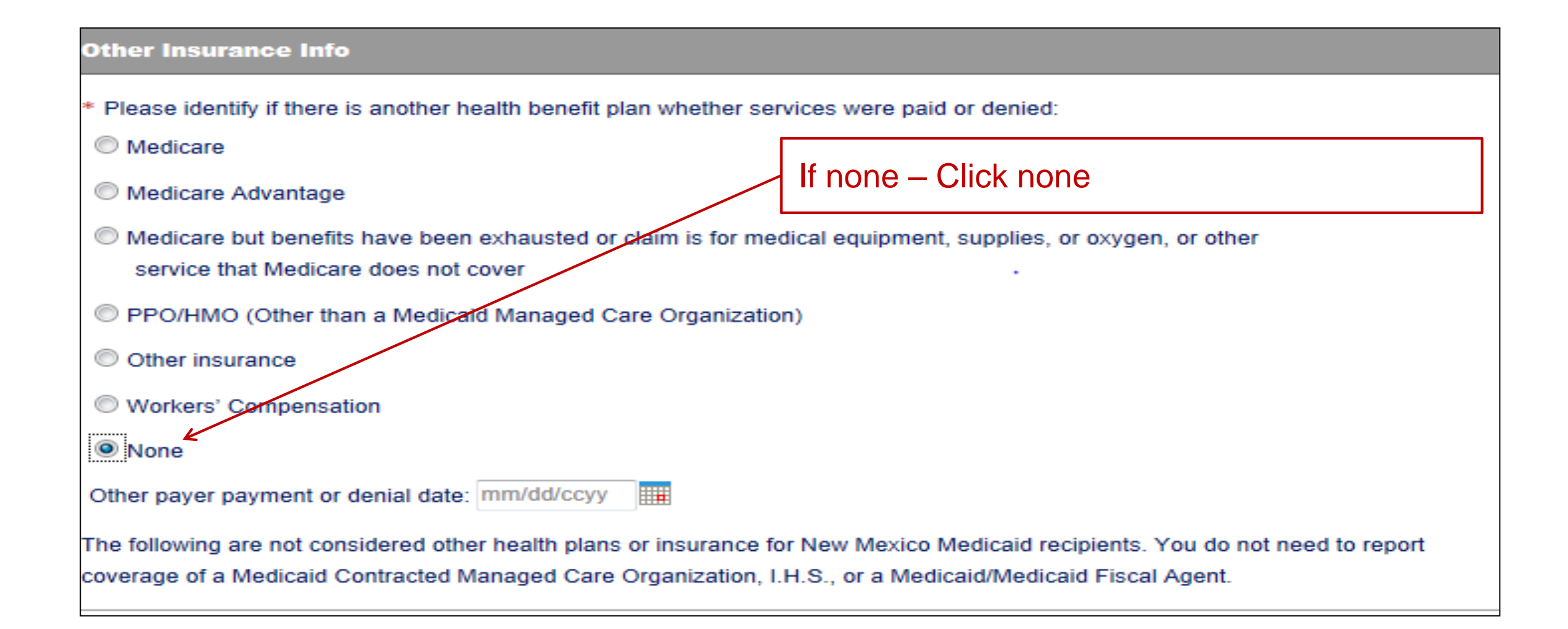

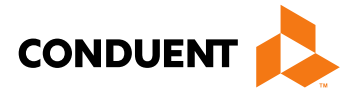

### **Claims Information**

| Prior Authorizatio                                                                             | n Number:                                                                              |                                                                                             |                    |                                      |                  |                   |                                                                                                    |                            | /                 | 7         | Section | on C | 2 |
|------------------------------------------------------------------------------------------------|----------------------------------------------------------------------------------------|---------------------------------------------------------------------------------------------|--------------------|--------------------------------------|------------------|-------------------|----------------------------------------------------------------------------------------------------|----------------------------|-------------------|-----------|---------|------|---|
| Timely Filing Just                                                                             | ification – Prior T                                                                    | CN Number:                                                                                  |                    |                                      |                  |                   |                                                                                                    | /                          |                   |           |         |      | _ |
| Patient Account#                                                                               |                                                                                        |                                                                                             |                    |                                      |                  |                   |                                                                                                    |                            |                   |           |         |      |   |
| Relevant                                                                                       | Dates for Illness,                                                                     | Injury, Pregna                                                                              | ancy, or H         | lospitaliz                           | ation            |                   |                                                                                                    |                            |                   |           |         |      |   |
| Additional Claim                                                                               | data                                                                                   |                                                                                             |                    |                                      |                  |                   |                                                                                                    |                            |                   |           |         |      |   |
| Diagnosis Code                                                                                 | es (At least one                                                                       | entry require                                                                               | ed)                |                                      |                  |                   |                                                                                                    |                            |                   |           |         |      |   |
| * A.                                                                                           |                                                                                        | B.                                                                                          |                    |                                      |                  | C                 | <b>)</b> .                                                                                                    |                            |                   |           | D.      |      | _ |
|                                                                                                |                                                                                        | ] F.                                                                                        |                    |                                      |                  | G                 | <b>a</b> .                                                                                                    |                            |                   |           | н.      |      | _ |
| E.                                                                                             |                                                                                        |                                                                                             |                    |                                      |                  |                   |                                                                                                    |                            |                   |           |         |      |   |
| E                                                                                              |                                                                                        | <br>J.                                                                                      |                    |                                      |                  | k                 | <b>c</b> .                                                                                                    |                            |                   |           | L       |      |   |
| E                                                                                              |                                                                                        | J.                                                                                          |                    |                                      |                  | k                 | c.                                                                                                    |                            |                   |           | L.      |      |   |
| EI                                                                                             | n have Attachme                                                                        | J.                                                                                          |                    |                                      |                  | k                 | <b>c</b> .                                                                                                    |                            |                   |           | L.      |      |   |
| E. L                                                                                           | n have Attachme                                                                        | J.                                                                                          |                    |                                      |                  | ×                 | ¢                                                                                                    |                            |                   |           | L       |      |   |
| E.<br>I.<br>* Does the Clair<br>Basic Line Ite                                                 | m have Attachme                                                                        | J.                                                                                          | 0 No               |                                      |                  | k                 | <                                                                                                    |                            |                   |           | L       |      |   |
| E.      I.      I.      Sasic Line Ite Note: Please ens                                        | n have Attachme<br>m Information<br>ure you have entered                               | Ints? O Yes                                                                                 | O No               | aim inforr                           | nation           | (found            | c.                                                                                                    | other secti                | ions of           | this or a | L.      | page | ) |
| E.      I.      I.      Sasic Line Ite Note: Please ens adding this service                    | n have Attachme<br>m Information<br>ure you have ent-<br>e line.                       | I J. J.                                                                                     | O No               | aim inforr                           | nation           | (found            | in the                                                                                                    | other secti                | ions of           | this or a | L.      | page | ) |
| E.      I.      I.      Xote: Please enset of the service adding this service f appropriate NP | n have Attachme<br>m Information<br>ure you have entre<br>line.                        | I J.<br>I J.<br>I J.<br>I J.<br>I S.<br>I S.<br>I S.<br>I S.<br>I S.<br>I S.<br>I S.<br>I S | O No               | aim inforr                           | nation           | (found            | in the                                                                                                    | other secti<br>act informa | ions of           | this or a | L.      | page | ) |
| E.      I.      I.      Service Dates                                                          | m have Attachme<br>m Information<br>ure you have entrie<br>line.<br>I or provider info | J J.<br>J.<br>J.<br>J.<br>J.<br>J.<br>J.<br>J.<br>J.<br>J.<br>J.<br>J.<br>J.<br>J           | O No<br>essary cla | aim inforr<br>for Provid<br>odifiers | nation<br>der En | (found<br>rollmer | in the nt contained and contained and contai | other secti<br>act informa | ions of<br>ation. | this or a | L       | page |   |

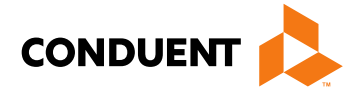

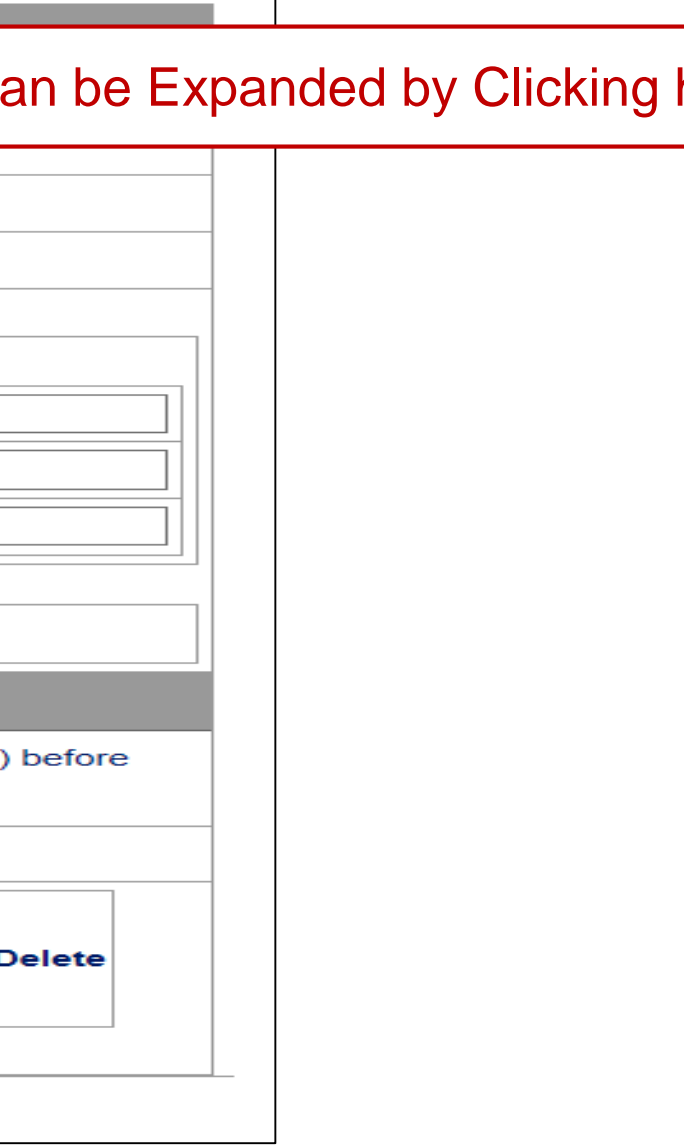

## **Claims Information – Relevant Dates**

Expanded "Relevant Dates" Section

| Relevant Dates for Illnes                        | ss, Injury, Pregnancy, or Hospitalization |
|--------------------------------------------------|-------------------------------------------|
| Date of Current Illness, Injury,<br>or Pregnancy | mm/dd/ccyy                                |
| Other Date:                                      | mm/dd/ccyy Select                         |
| Dates Unable to Work                             | From: mm/dd/ccyy                          |
| Hospitalization Dates                            | From: mm/dd/ccyy                          |

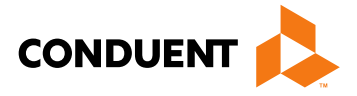

## Claims Information – Attachments

| Each atta<br>documer | chment may have a maximum size of 1<br>It files. Please do not attach ZIP files or | 0 MB. It's recommended to atta<br>password-protected files. | ach PDF, JPG, TIFF, PN |
|----------------------|------------------------------------------------------------------------------------|-------------------------------------------------------------|------------------------|
| *Type                | Select                                                                             | •                                                           | * Attac                |
| Туре                 | Select                                                                             | •                                                           | Attachn                |
| Туре                 | Select                                                                             | •                                                           | Attachn                |
| Туре                 | Select                                                                             | •                                                           | Attachn                |
| Туре                 | Select                                                                             | ▼                                                           | Attachn                |

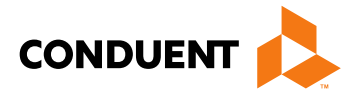

| G, and Word |  |
|-------------|--|
|             |  |
| hment 1     |  |
| nent 2      |  |
| nent 3      |  |
| nent 4      |  |
| nent 5      |  |
|             |  |

## **Claims Information – Attachments**

| *                                              | Does the C                | Claim have Attachments? 💿 Yes 💿 No                                                                                                    |                                          |             |        |      |        |
|------------------------------------------------|---------------------------|----------------------------------------------------------------------------------------------------|------------------------------------------|-------------|--------|------|--------|
| E                                              | Each attach<br>document f | nment may have a maximum size of 10 MB. It's recommended to attach<br>ïles. Please do not attach ZIP files or password-protected files. | PDF, JPG                                 | 6, TIFF, PN | IG, an | d Wo | ord    |
| *                                              | *Туре                     | UR EMSA                                                                                                    | 3                                        | Attachme    | ent 1  |      | Upload |
|                                                | Туре                      | Select                                                                                                    | 4                                        | Attachmen   | t 2    |      |        |
| h                                              | Туре                      | All other Documents                                                                                                    | ŀ                                        | Attachmen   | t 3    |      |        |
| h                                              | Туре                      | Children's Medical Services (CMS) Authorization<br>Commercial insurance attachment is due                                               | ŀ                                        | Attachmen   | ment 4 |      |        |
| h                                              | Туре                      | Invoice for Hearing Aids, DME, or Vision Instruments                                                                                    | Attachment 5                             |             |        |      |        |
| 32                                             | asic Line                 | MAD 310 (Approval of Recipient for EMSA (Services for Aliens)<br>MAD 311 (Utilization Review EMSA Approval)                             |                                          |             |        |      |        |
| Adding this se Medical Necessity Documentation |                           | Managed Care Organization EOB including recoupments<br>Medicaid Eligibility Card<br>Medical Necessity Documentation                     | sections of this or another page) before |             |        |      |        |
| ft                                             | the appropri              | Medical Services Authorization (ISD-309)                                                                                                |                                          |             |        |      |        |
| #                                              | Service D                 | Presumptive Eligibility Form<br>Prior Authorization (all others)                                                                        | itted                                    | Place<br>of | NDC    | Edit | Delete |
|                                                | Begin                     | Reconsideration Request Form<br>Report of Vision Exam/Acuity or Loss of Glasses                                                         | es Units                                 | Service     | Code   |      |        |
| A                                              | dd Service                | Sterilization Consent Form<br>Title XX Medical Services Authorization<br>Transportation Verification Form                               |                                          |             |        |      |        |

Attach a copy of the EOB along with the explanation of denials page

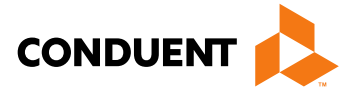

### Claims Information – Attachment Upload

| 🧉 Claii     | m Attachment - Add Webpage Dialog                                                            | Review the Uploading Attac                                         | hments Restrictio                       |
|-------------|----------------------------------------------------------------------------------------------|--------------------------------------------------------------------|-----------------------------------------|
| Cla         | aim Attachment - Add                                                                         | You can attach files up to 1                                       | 0 MB in size                            |
|             | Each attachment may have a maximum siz<br>TIFF, PNG, and Word document files. Plea<br>files. | ze of 10 MB. It's recommended<br>se do not attach ZIP files or pas | to attach PDF, JPG,<br>ssword-protected |
|             | Browse                                                                                       |                                                                    |                                         |
|             | Add Reset                                                                                    |                                                                    |                                         |
|             |                                                                                              |                                                                    |                                         |
| Do n<br>and | not upload ZIP Files, Excel Spreadshee<br>Word Documents files are recommend                 | ts or Password Protected File                                      | es. PDF, JPG, TIF                       |

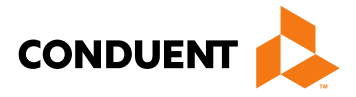

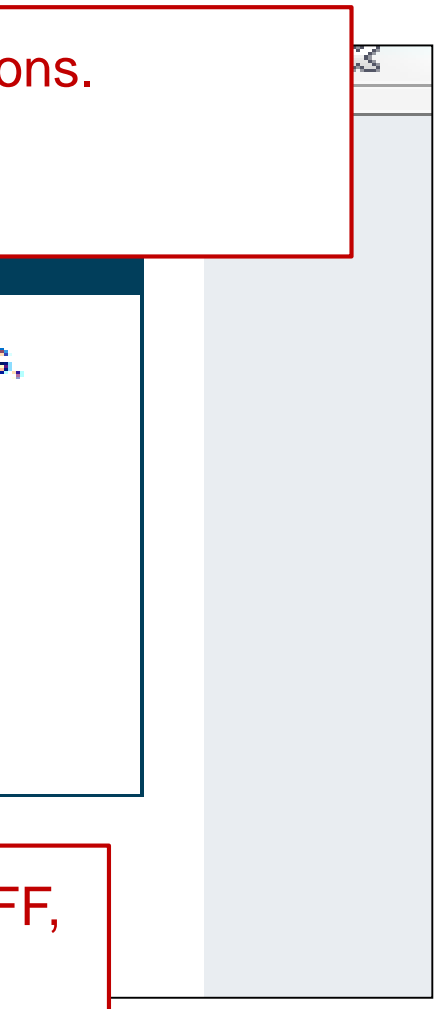

## Line Item Information

#### **Basic Line Item Information**

Note: Please ensure you have entered any necessary claim information (found in the other sections of this or another page) before adding this service line.

If the appropriate NPI is not listed, please contact Provider Enrollment.

| # | # Service Dates |           | Procedure | Rendering<br>Provider Modifiers Diag Points S |          | Rendering<br>Provider |       | endering<br>rovider Modifiers Diag Points Submitted |     | ers Diag Points Subm |   | d | Place<br>of | N       |        |         |  |
|---|-----------------|-----------|-----------|-----------------------------------------------|----------|-----------------------|-------|-----------------------------------------------------|-----|----------------------|---|---|-------------|---------|--------|---------|--|
|   | Begin           | End       | Coues     | ld                                            | NPI      | 1                     | 2     | 3                                                   | 4   | 1                    | 2 | 3 | 4           | Charges | Units  | Service |  |
|   | ~               | -<br>-    | ^         | -                                             |          | -                     | -     | -                                                   | -   |                      | - |   |             |         | -<br>- |         |  |
| A | dd Service      | Line Item |           |                                               | Click to | ado                   | d Lir | ne I                                                | tem | าร                   |   |   |             |         |        |         |  |

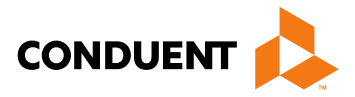

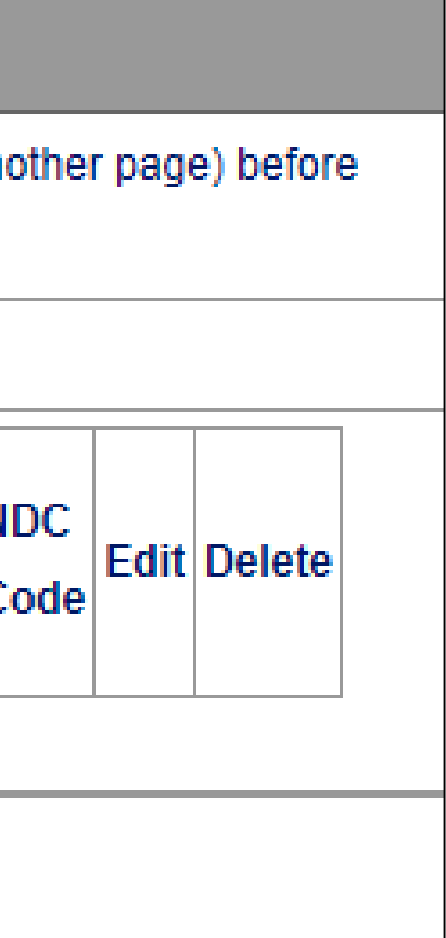

# Adding Additional Line Item Information

| Add Service Line Item                         |                           |                                | ×                                                                                                    |
|-----------------------------------------------|---------------------------|--------------------------------|----------------------------------------------------------------------------------------------------|
| <ul> <li>denotes required field(s)</li> </ul> |                           |                                |                                                                                                    |
| * Service Begin Date                          | mm/dd/ccyy                |                                | mm/dd/ccyy                                                                                                    |
| * Procedure Code                              |                           | Modifiers                      |                                                                                                    |
| Rendering Provider NPI                        |                           | Rendering Provider<br>Taxonomy |                                                                                                    |
| Rendering Provider ID                         |                           |                                |                                                                                                    |
| * Place Of Service                            | Select                    | ~                              |                                                                                                    |
| * Units                                       |                           | * EPSDT Indicator              | ©Yes ◎No                                                                                                    |
| * Family Planning                             | 🗢 Yes 🔍 No                |                                |                                                                                                    |
| * Fee                                         |                           | Diagnosis Pointers             | Select  Select |
| NDC                                           |                           | NDC Quantity                   |                                                                                                    |
| NDC Unit of Measure                           | Select                    | NDC Units Qualifier            |                                                                                                    |
| Anesthesia Start Time                         |                           | Anesthesia Stop Time           |                                                                                                    |
| The fields with Red                           | Asterisks (*) are REQUIRE | D                              |                                                                                                    |
| F                                             |                           |                                | Save Cancel                                                                                                    |

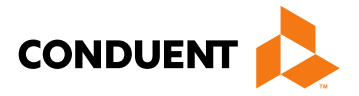

# Medicaid Primary Claim Forms

Identify if there is another health benefit plan service that either paid or denied

| Other Insurance Info                                                                                                    |
|----------------------------------------------------------------------------------------------------|
| * Please identify if there is another health benefit plan whether services were paid or denied:                                                                                                    |
| Medicare                                                                                                    |
| Medicare Advantage                                                                                                    |
| Medicare but benefits have been exhausted or claim is for medical equipment, supplies, or oxygen, or other service that Medicare does not cover                                                                                             |
| PPO/HMO (Other than a Medicaid Managed Care Organization)                                                                                                    |
| Other insurance                                                                                                    |
| Compensation                                                                                                    |
| None                                                                                                    |
| Other payer payment or denial date: mm/dd/ccyy                                                                                                    |
| The following are not considered other health plans or insurance for New Mexico Medicaid recipients. You do not need to report<br>coverage of a Medicaid Contracted Managed Care Organization, I.H.S., or a Medicaid/Medicaid Fiscal Agent. |

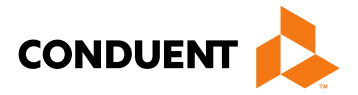

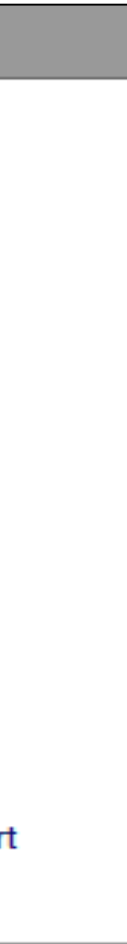

## What questions do you have?

If you have question or need support you can:

- Email:
- <u>NMPoviderSupport@Conduent.com</u> (General Questions)
- <u>HIPAA.Desk.NM@Conduent.com</u> (HIPPA Specific)
- Call 505-246-0710 or 800-299-7304 to directly reach all provider help desks including Provider ۲ Relations, Provider Enrollment, the HIPAA/EMC help desk and TPL

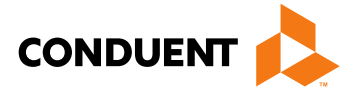

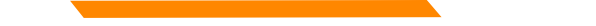

## Thank you

Special thanks to the community members for feedback and the development of this training session. Brenda Johnson, Laurie Brennen, Lourie Pohl, Robert Hobbs, Nancy Searcy.

It is only with your feedback we can continue to improve, please feel free to e-mail <u>NMPoviderSupport@Conduent.com</u> with your feedback, comments and suggestions.

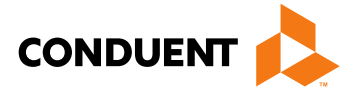

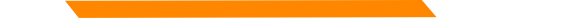

#### **Resources**

When online use: Ask Service Representative

HIPAA.Desk.NM@Conduent.com

NMProviderSupport@Conduent.com

Call Center 505-246-0710 or 800-299-7304

New Mexico Web Portal

- Provider Information section
- Links and FAQ section
- Provider Login section

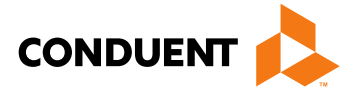

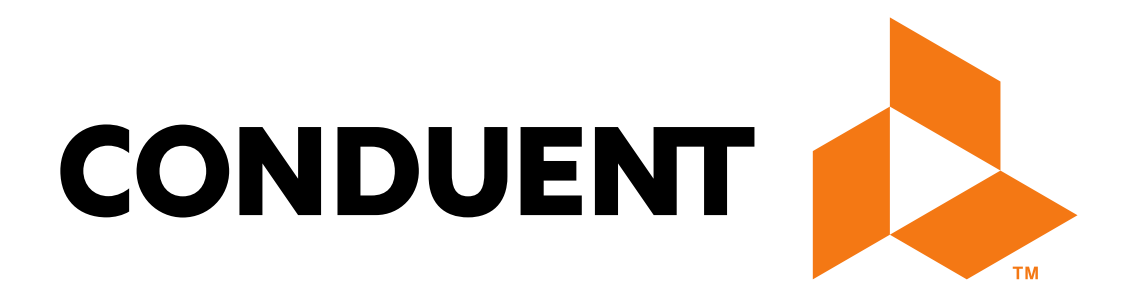

© 2017 Conduent Business Services, LLC. All rights reserved. Conduent and Conduent Agile Star are trademarks of Conduent Business Services, LLC in the United States and/or other countries.